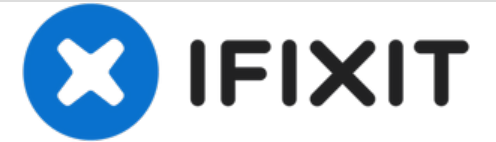

分离屏幕

分离 iPad Mini4 屏幕的步骤

撰写者: Evan Noronha

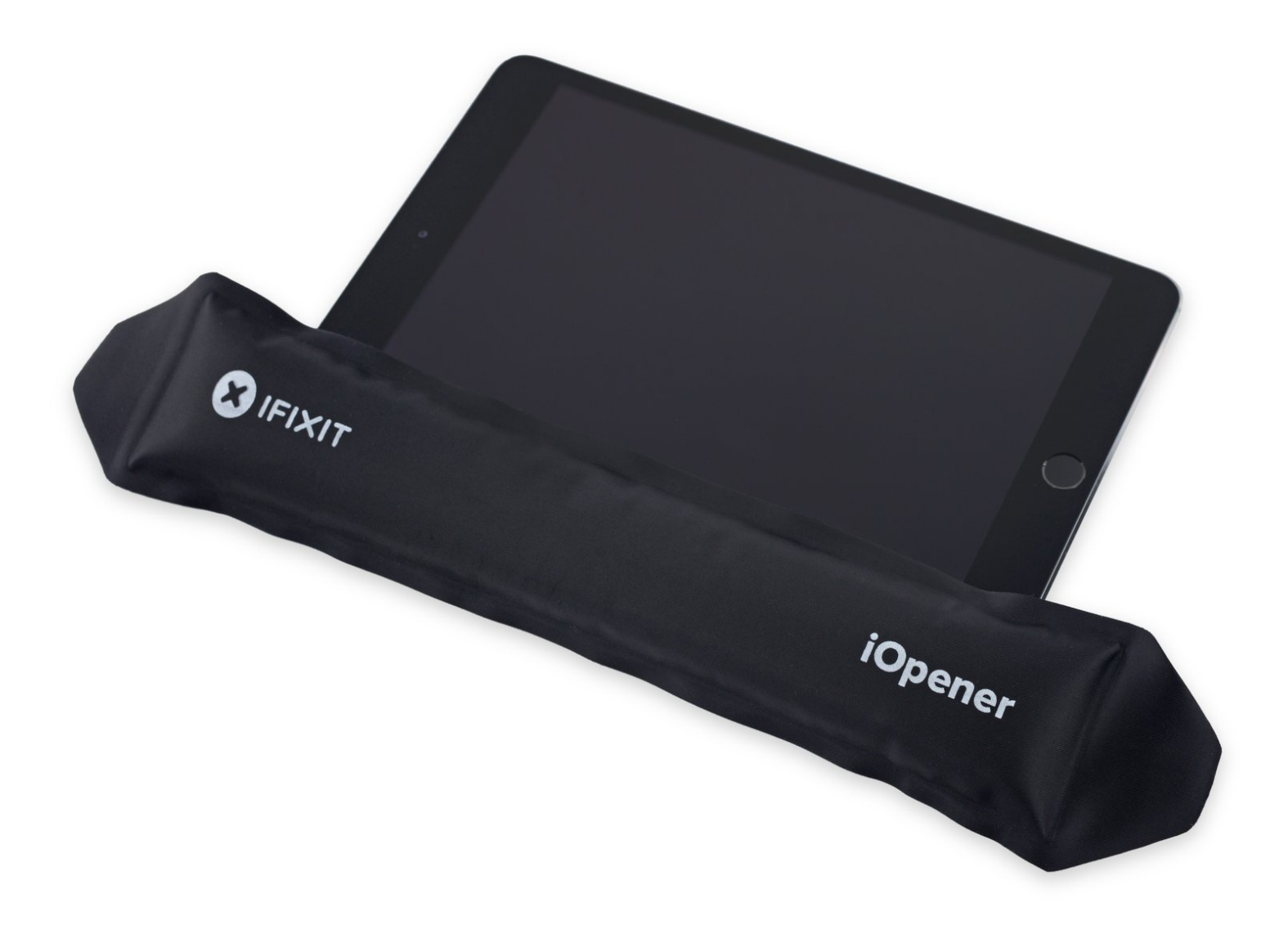

## 介绍

分离 iPad Mini4 屏幕的步骤

# 工具:

- iOpener (1)
- iFixit Opening Picks set of 6 (1)
- Suction Handle (1)

## 步骤1—分离屏幕

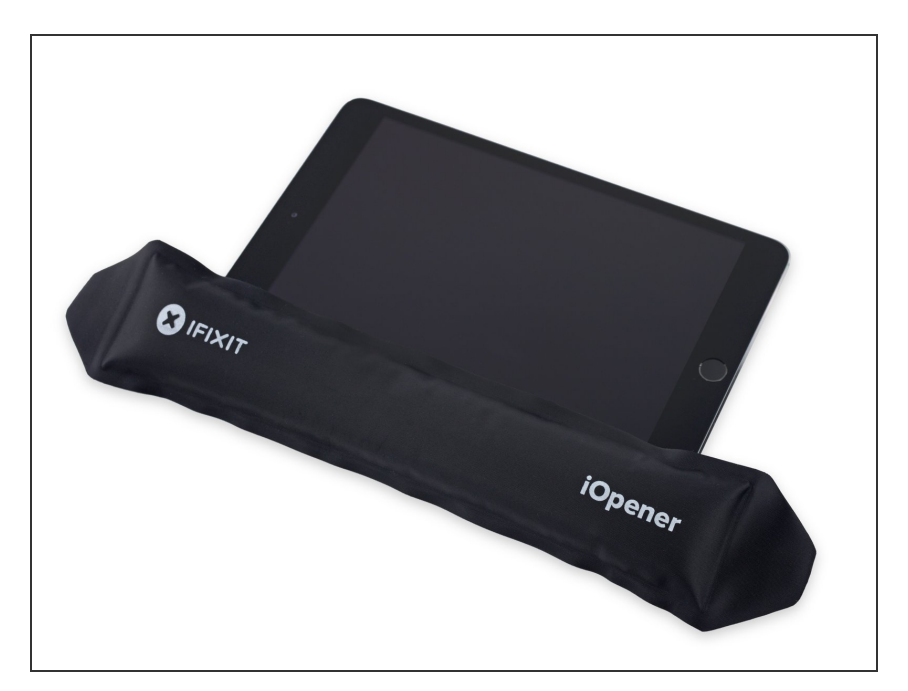

- 把加热过的 iOpener 放在iPad 的左侧屏幕边缘。
- 保持这样约5分钟让屏幕下的胶水软化。

#### 步骤 2

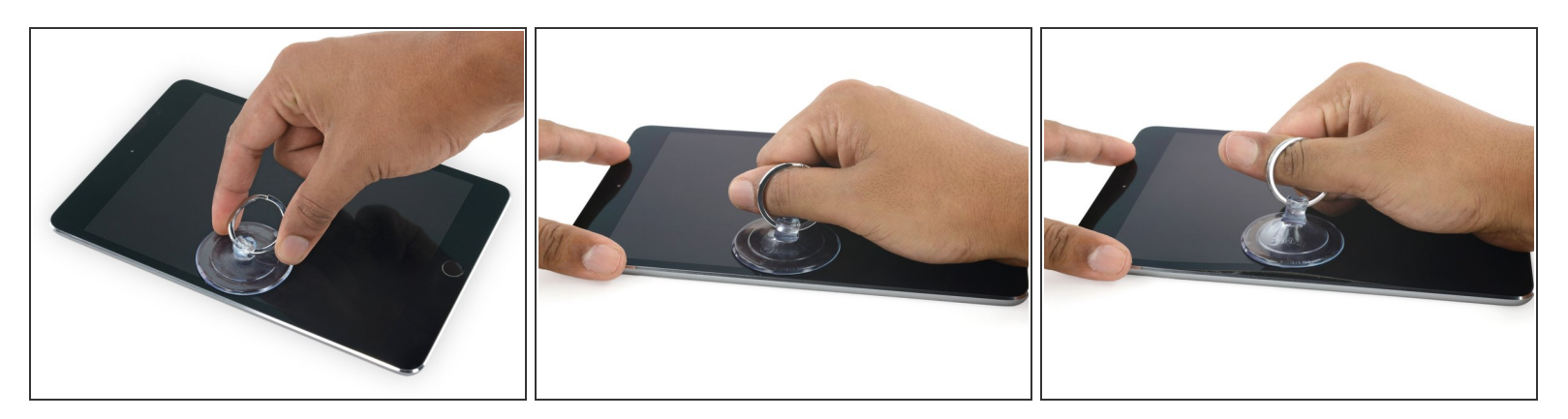

- 沿加热位置 , 将吸盘放在其正中间的位置。
- 确保吸盘已经完全贴合在屏幕没有空洞和气泡。
- 一只手将 iPad 固定在桌面上, 另一只手轻轻将吸盘提起来, 让屏幕和外壳留一条小缝。
- ⚠️ 只需要分离一条小缝,能够让插入一个小撬片就够了,过分用力会破坏你的屏幕。

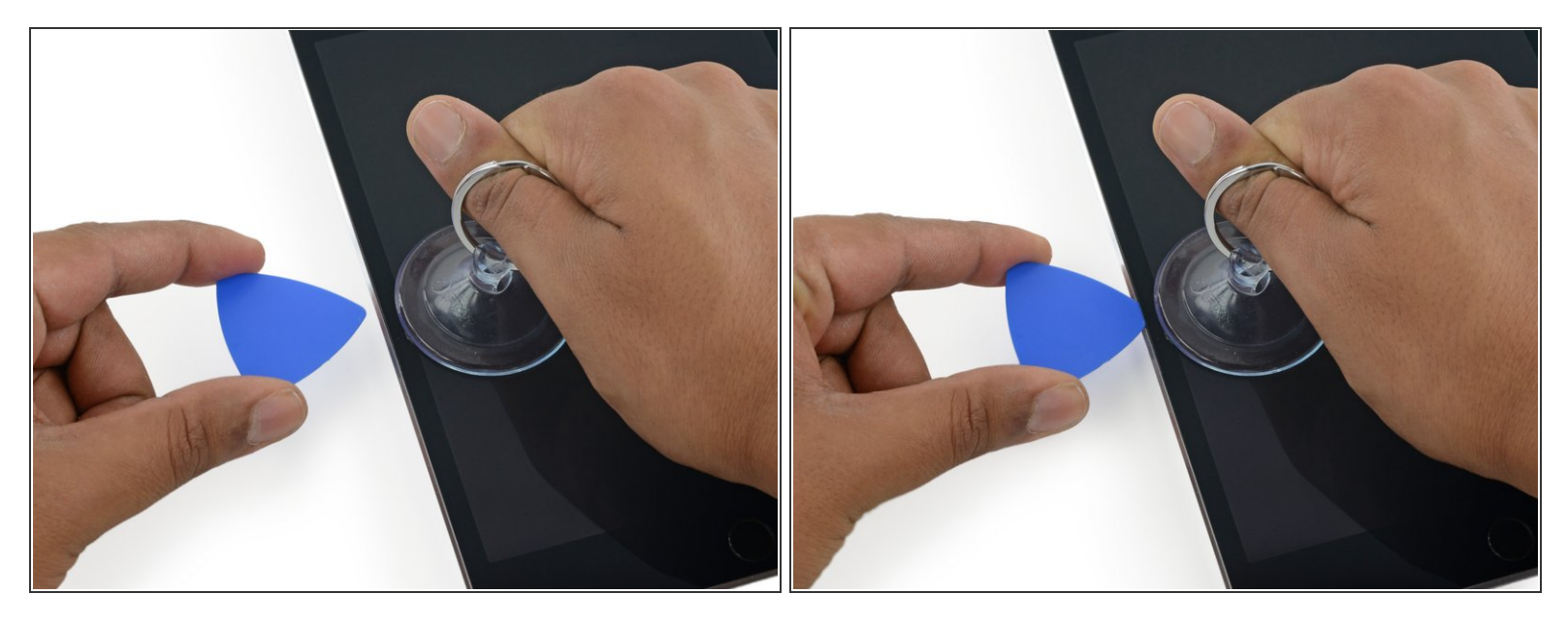

● 提起吸盘的同时,将一个撬片插入其中的缝隙。

⚠ 撬片只需要插入一点点, 不要超过屏幕的黑边, 插入过多将会损坏你的屏幕。

#### 步骤 4

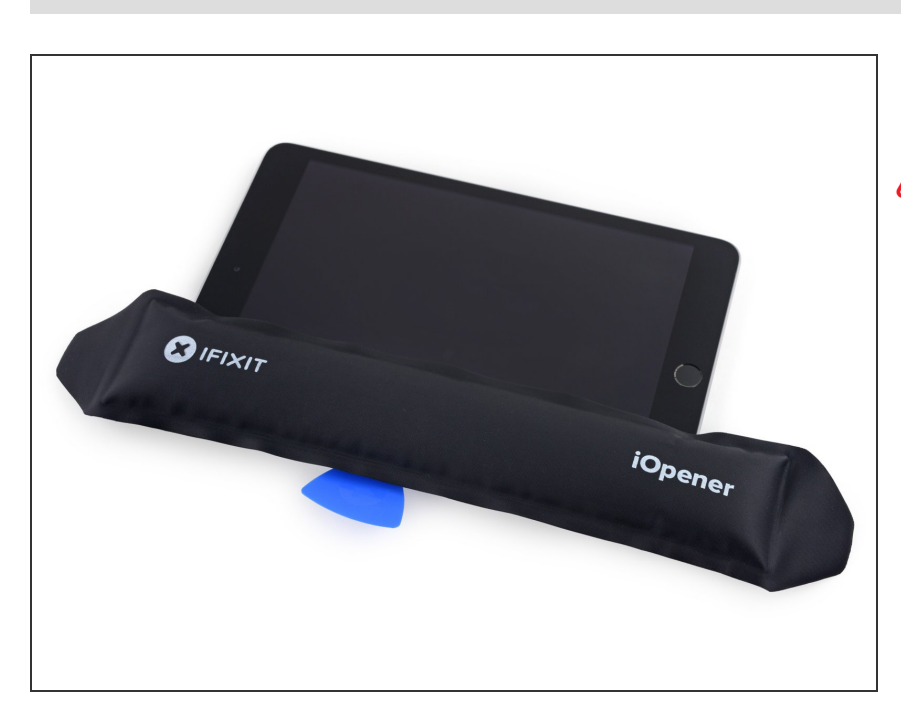

● 重新加热并放置 iOpener。

⚠ 不要过度加热 iOpener。两次加热之 间,至少间隔 10 分钟。

● 放置在屏幕左侧让他继续加热。

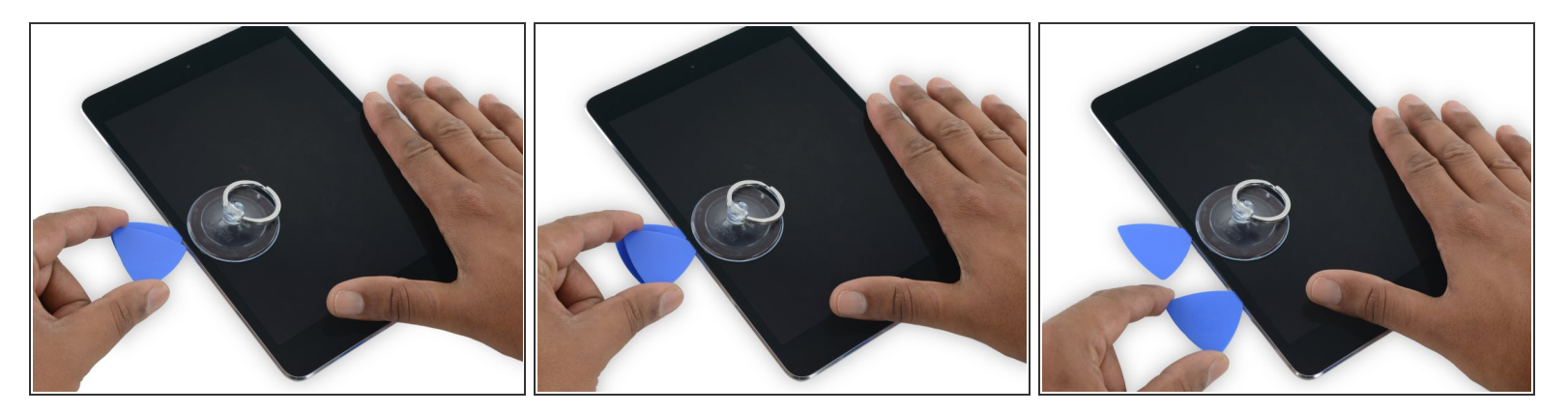

● 在之前撬片的同侧,放置另外一个撬片, 然后轻轻沿屏幕边缘滑动, 让胶水慢慢分离开。

⚠️ 在维修的整个过程中,如果任何时候你感觉阻力变大了,就停下来重新加热屏幕。过度用力, 将会 破坏你的屏幕。

### 步骤 6

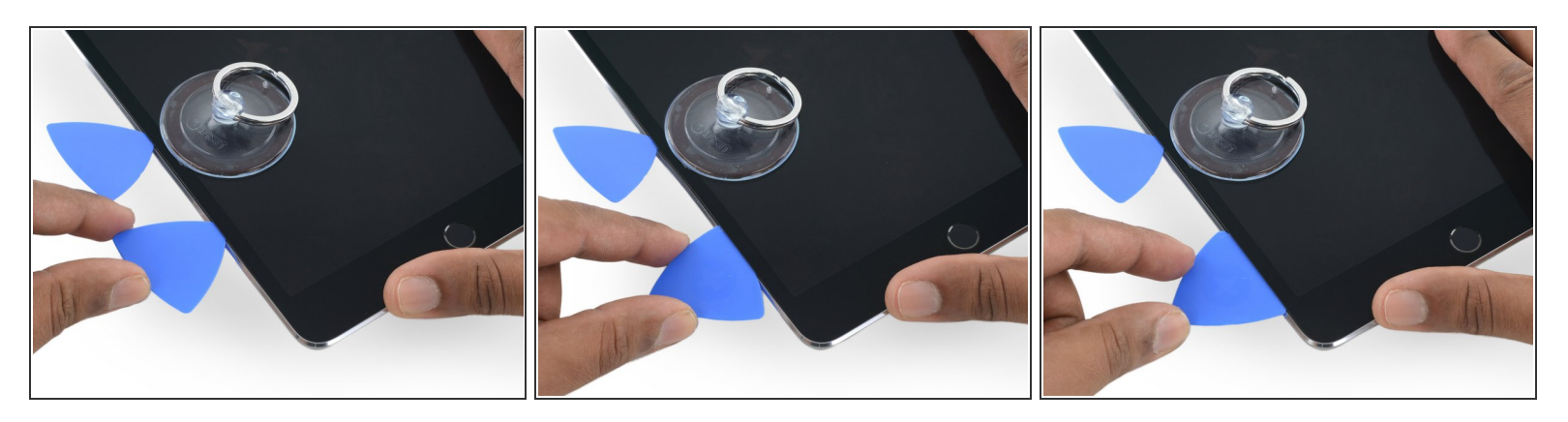

- 继续沿屏幕底部滑动撬片以分离胶水。
- 如果撬片被胶水卡住, 可以尝试让撬片沿屏幕滚动一下试试能不能分离胶水。

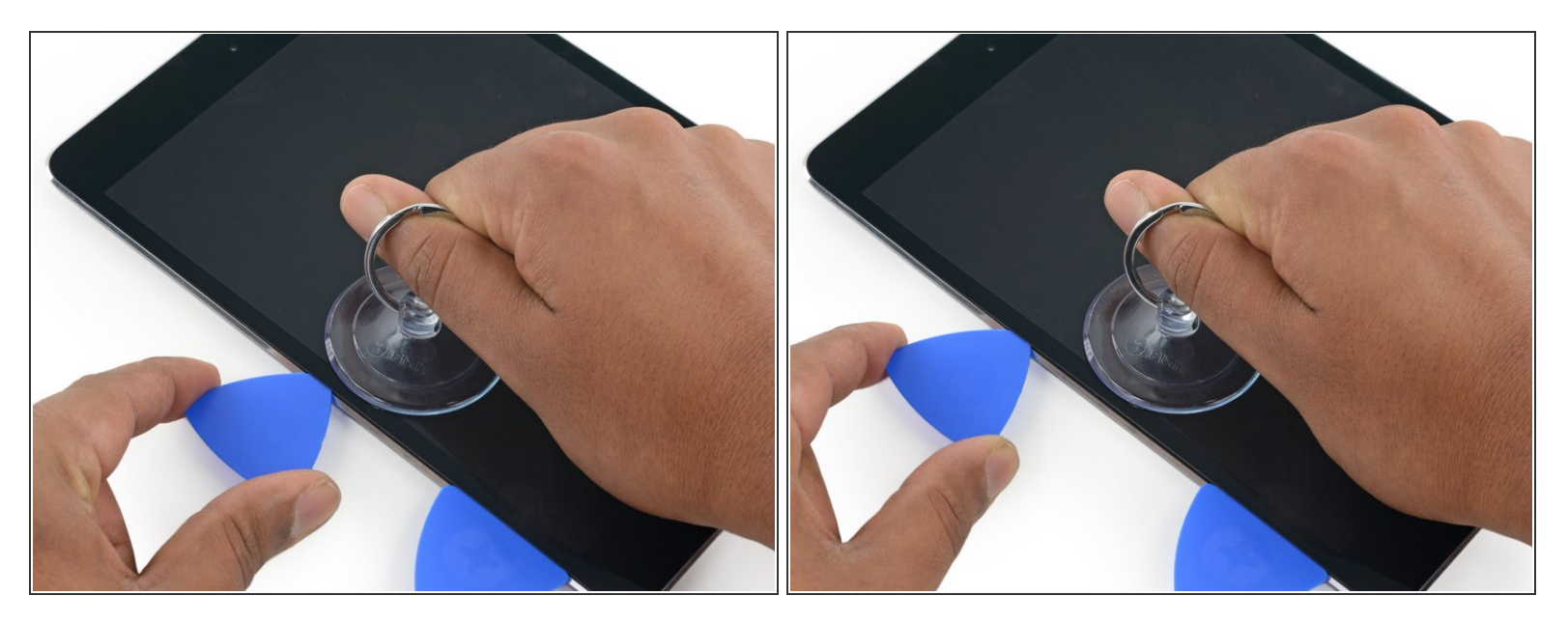

● 将第一个撬片沿屏幕上沿滑动。

### 步骤 8

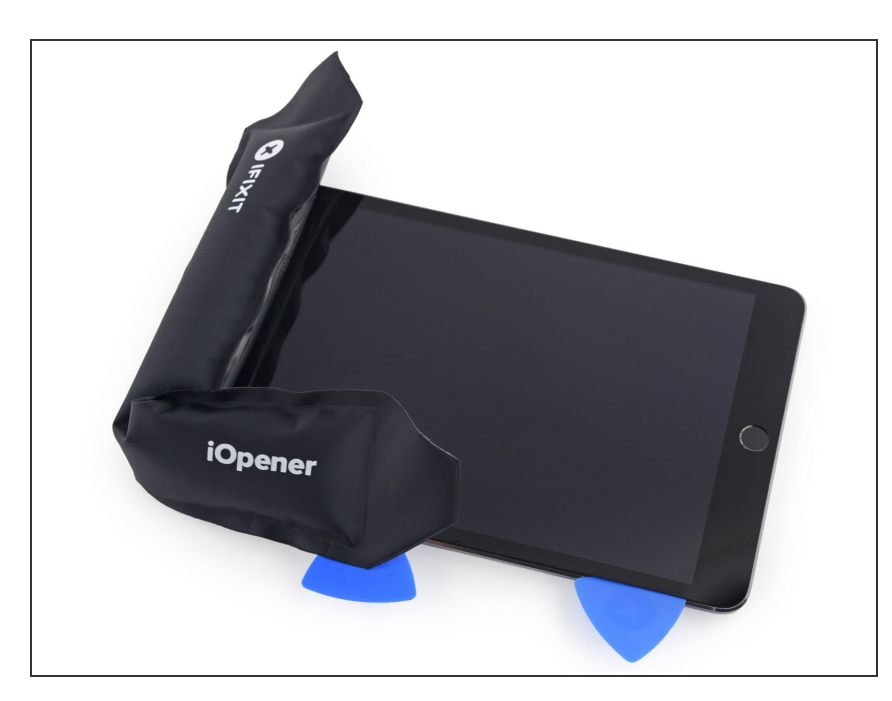

- 重新加热 iOpener 并将他放在屏幕上 沿,也就是摄像头那侧。
- ⚠ 不要过度加热 iOpener。两次加热之 间,至少间隔 10 分钟。
- 如果你有一个可以折叠的 iOpener, 可以将它折叠起来,同时加热屏幕 左上角和上侧

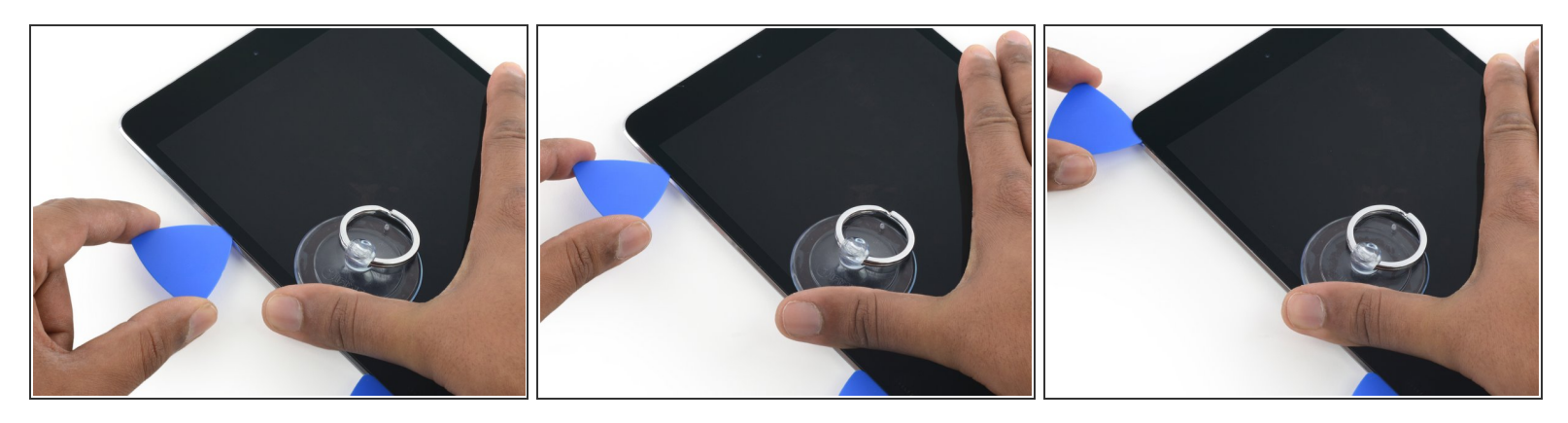

▶ 将撬片慢慢滑动到左上角以分离胶水

## 步骤 10

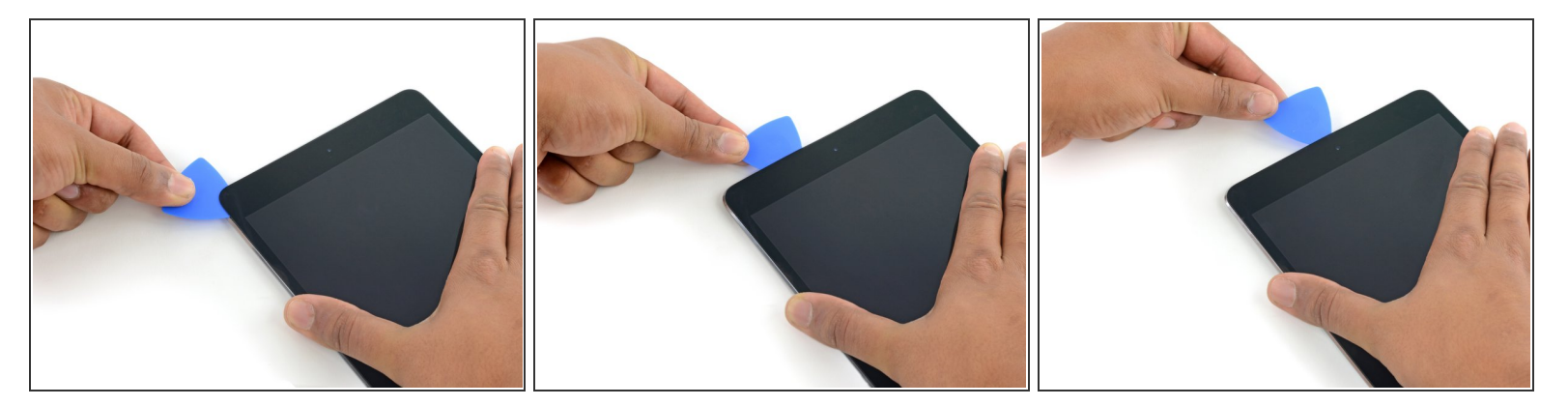

- 继续沿上边缘滑动撬片 ,直到撬片到达前置摄像头位置。
- 触碰到前置摄像头的时候, 稍微把撬片拔出来一些再继续滑动撬片。
- ⚠️ 不要将撬片放到前置摄像头上方去 , 否则可能会将胶水不小心涂抹在镜头之上甚至是损坏摄像头。 下面的步骤中将会会详细的介绍如何操作。

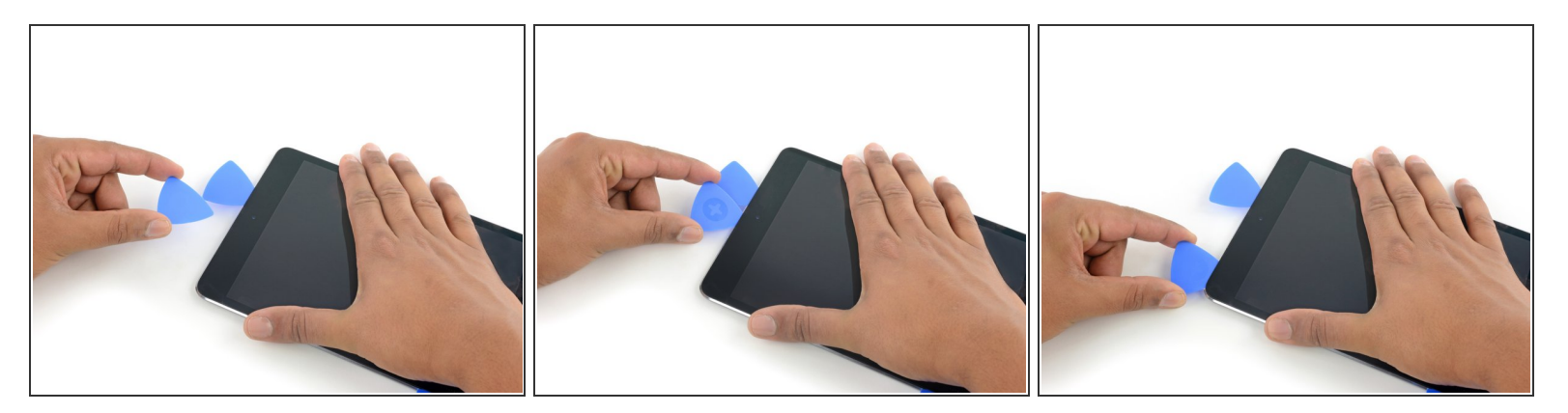

- 当滑动撬片稍微越过前置摄像头的时候,停下来, 将撬片留在那里。
- 再拿一个撬片插入摄像头左侧, 将他沿左侧滑动回屏幕左上角以便彻底分离残留的胶水。
- 将此撬片留在角落处,防止冷却后,胶水又将屏幕粘回去。

#### 步骤 12

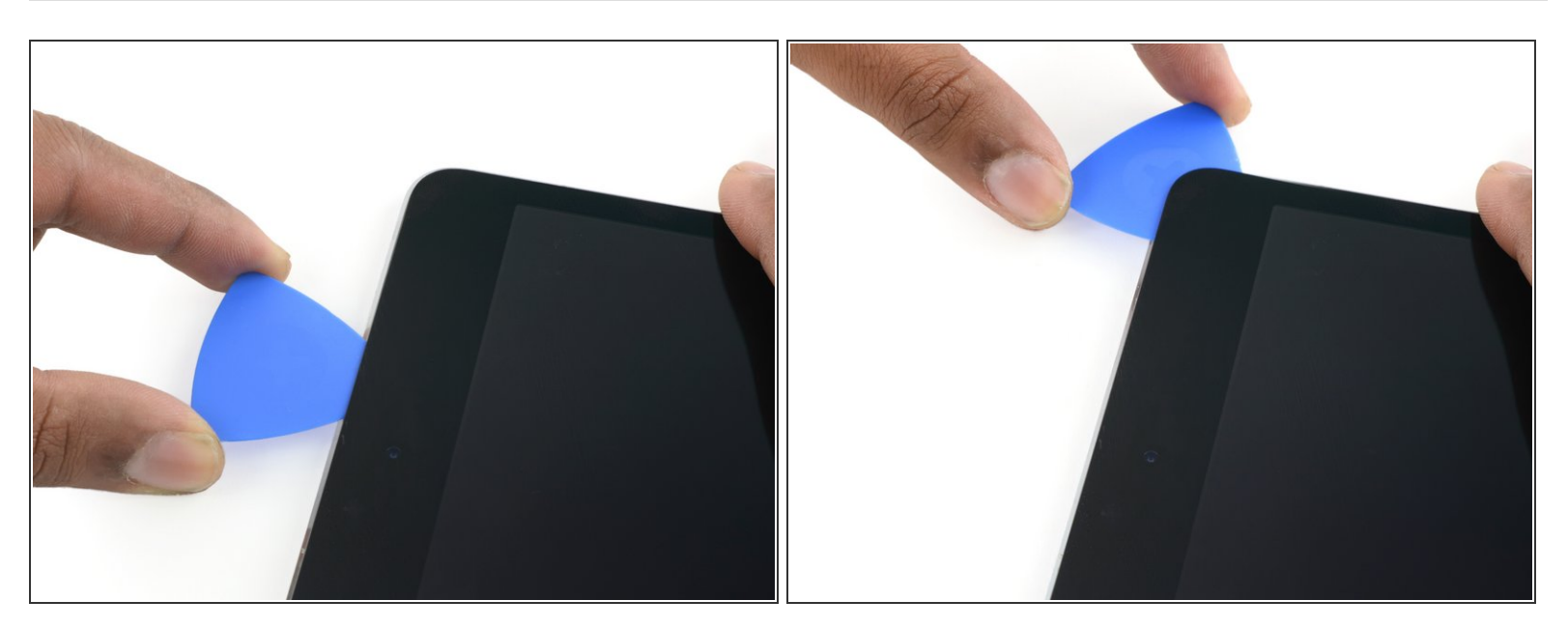

● 将此前停留在摄像头右侧的撬片稍微深入缝隙中 , 并将其沿屏幕边缘滑动到右上角。

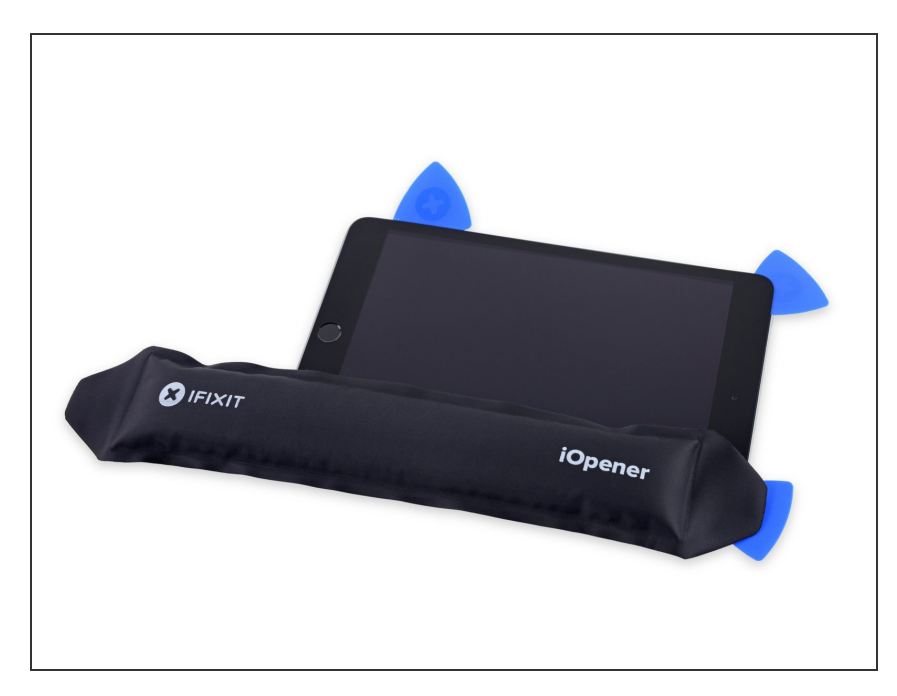

- 将这三个撬片都维持在现在的位置,
  防止胶水复粘屏幕。
- 重新加热 iOpener 后,将它放在屏幕 右侧(音量键和电源键侧)。

#### 步骤 14

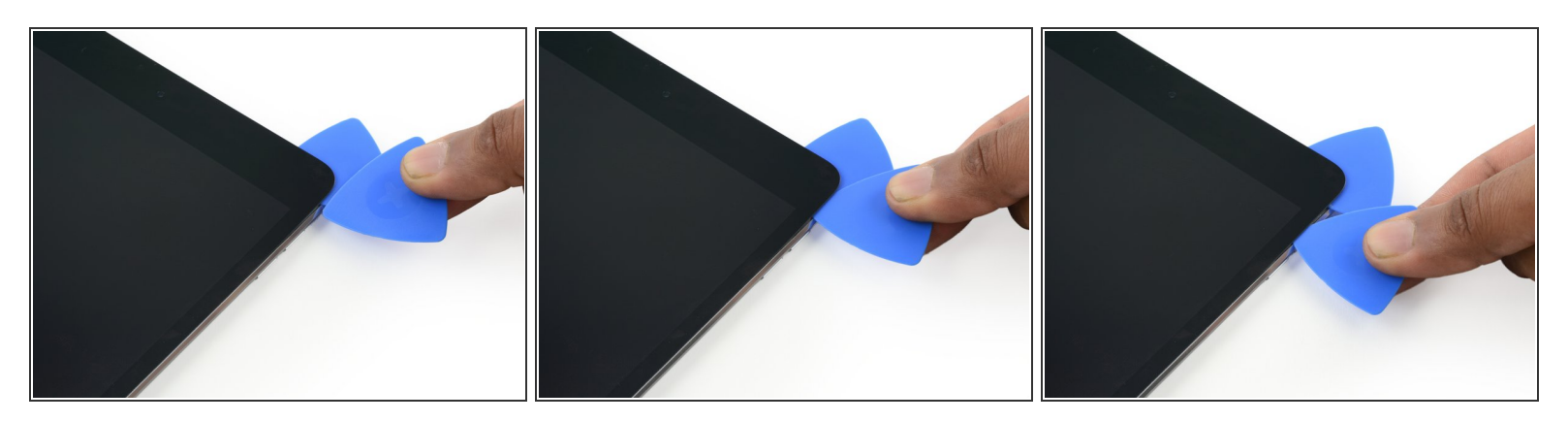

再拿一个撬片将其插入屏幕右侧,并沿屏幕下方移动分离胶水。

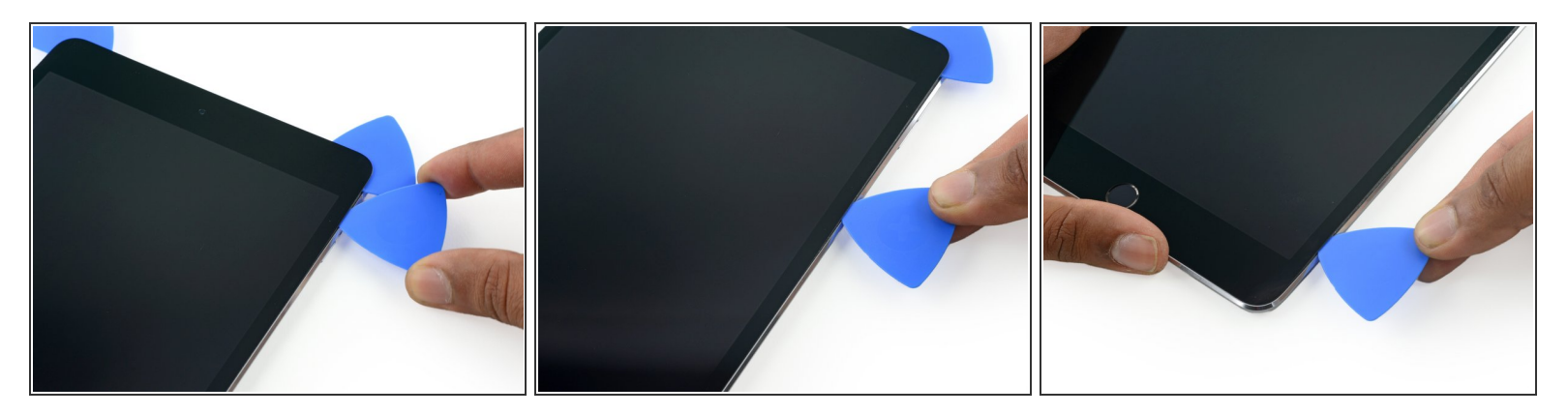

● 继续沿屏幕右侧向下方滑动撬片,如果有必要,可以重新使用 iOpener 加热。

## 步骤 16

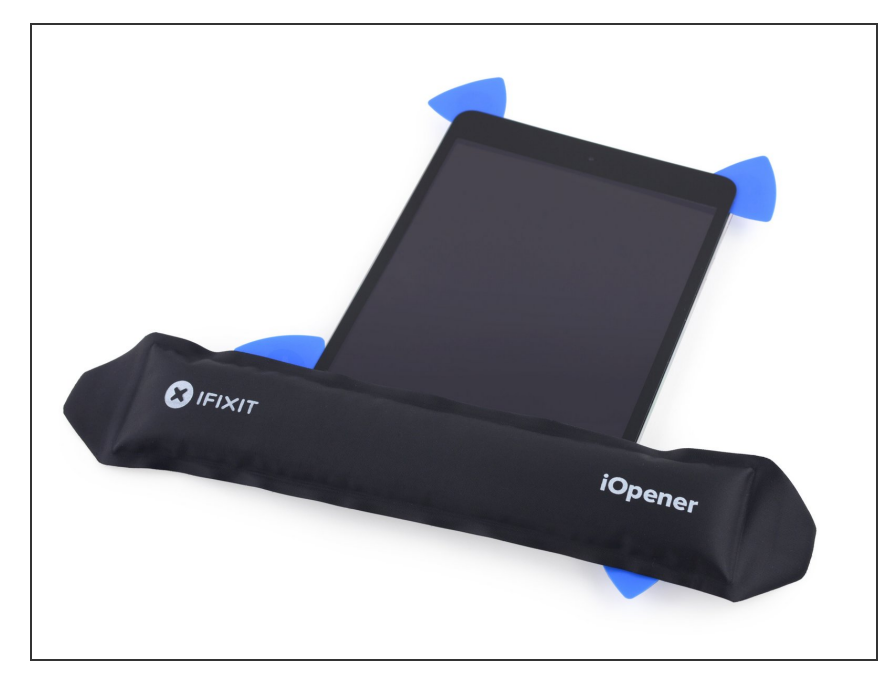

- 将撬片留在角落, 重新加热 iOpener₀
- ▲ 不要过度加热 iOpener。两次加热之间,至少间隔 10 分钟。
  - 将加热过的 iOpener 放在屏幕下侧 (home 按钮那侧),停留一会让胶 水软化₀

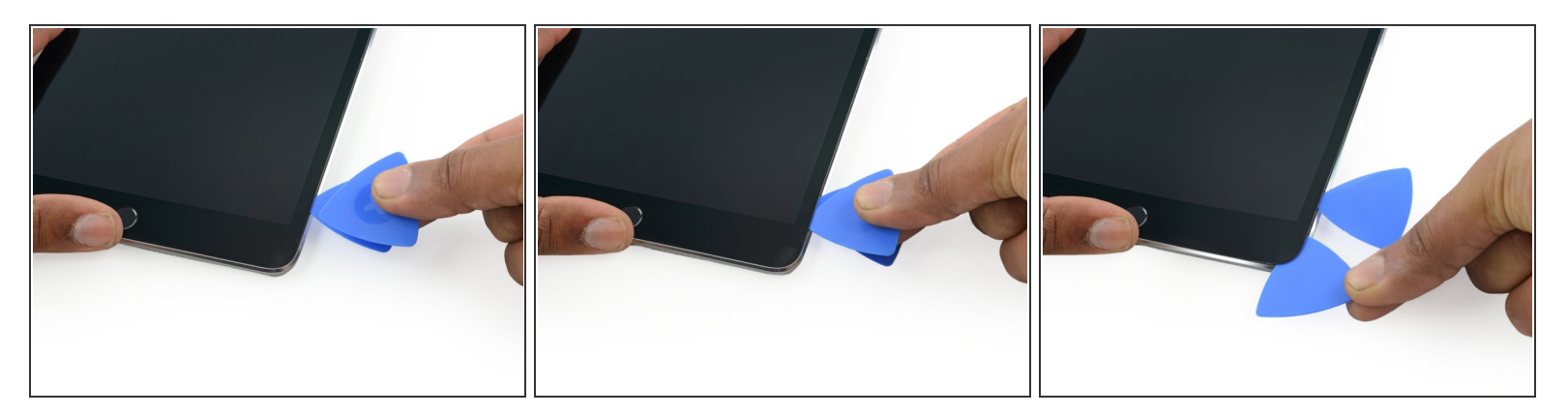

- 再拿一个的撬片, 在上一个撬片的下面一点的地方插入。
- 沿边沿轻轻旋转新的撬片分离屏幕。

步骤 18

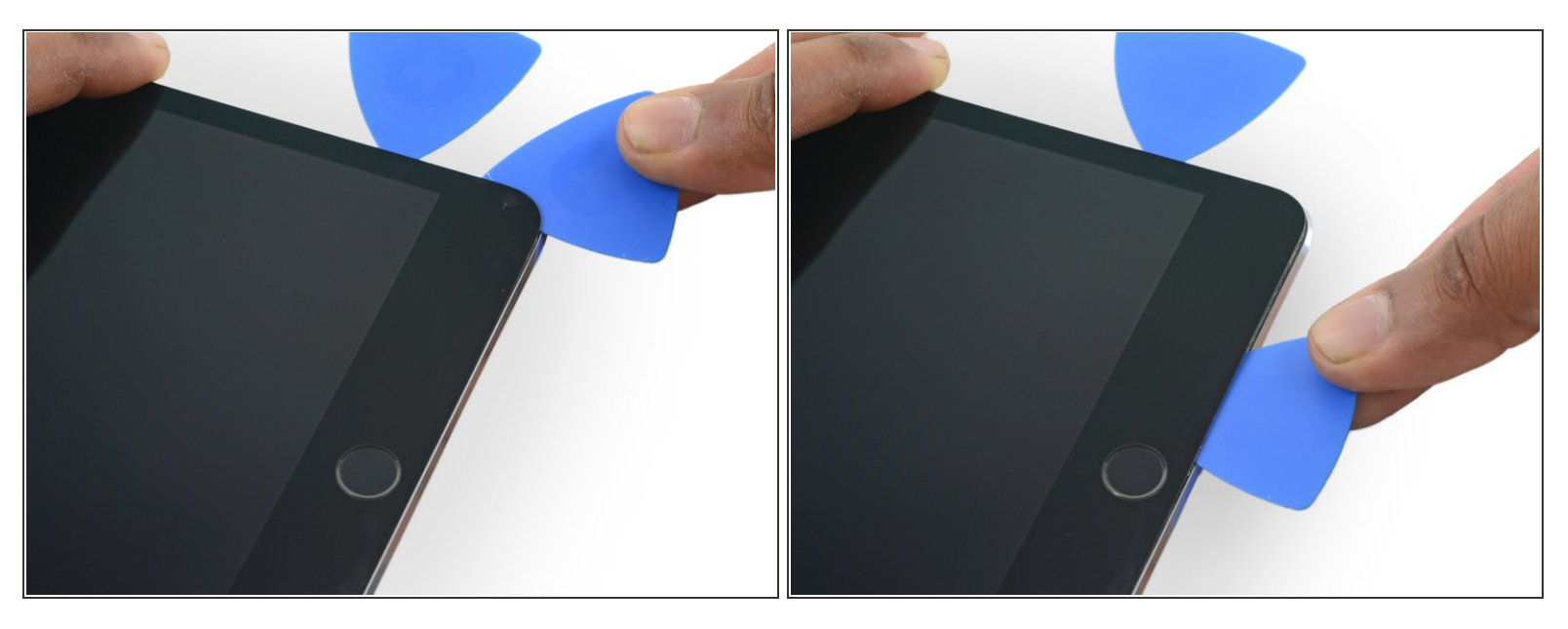

● 沿屏幕下沿向左侧滑动撬片, 在距离home 按钮约1厘米左右的位置停下来。

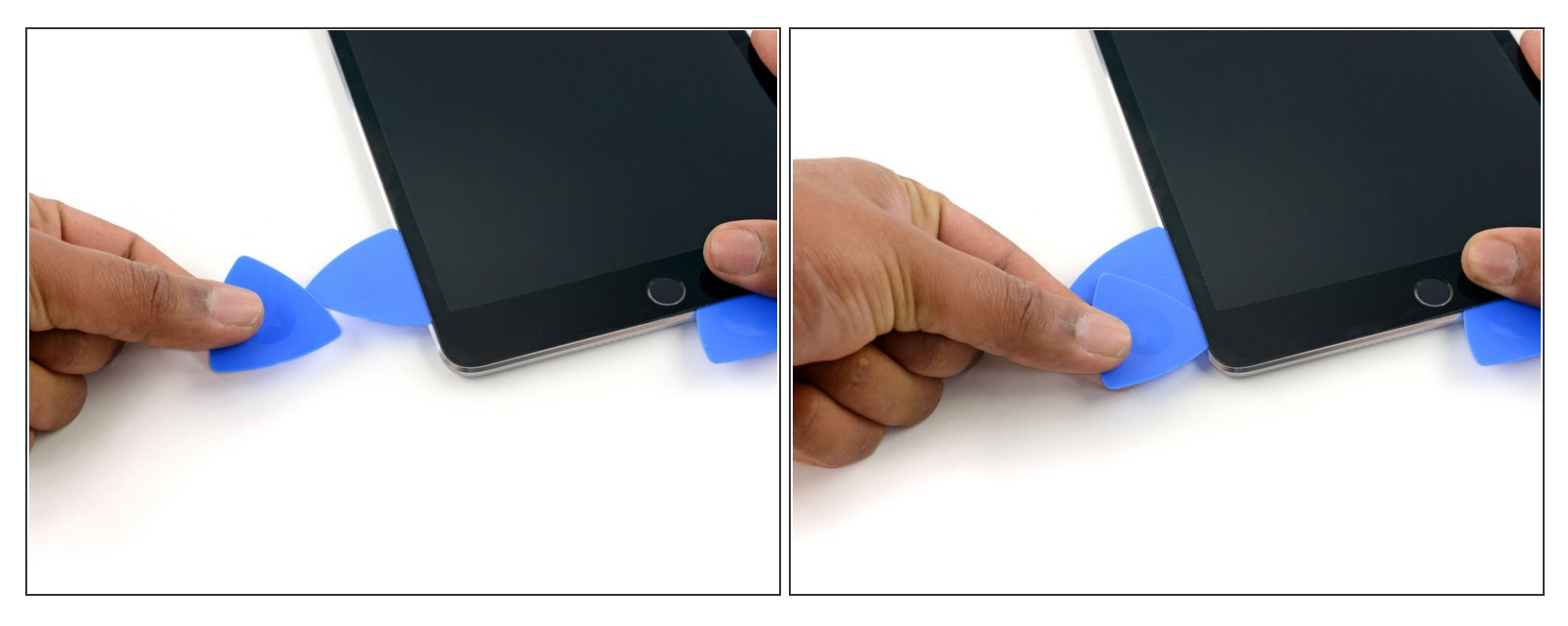

● 再拿一个撬片, 从屏幕左下角插入。

### 步骤 20

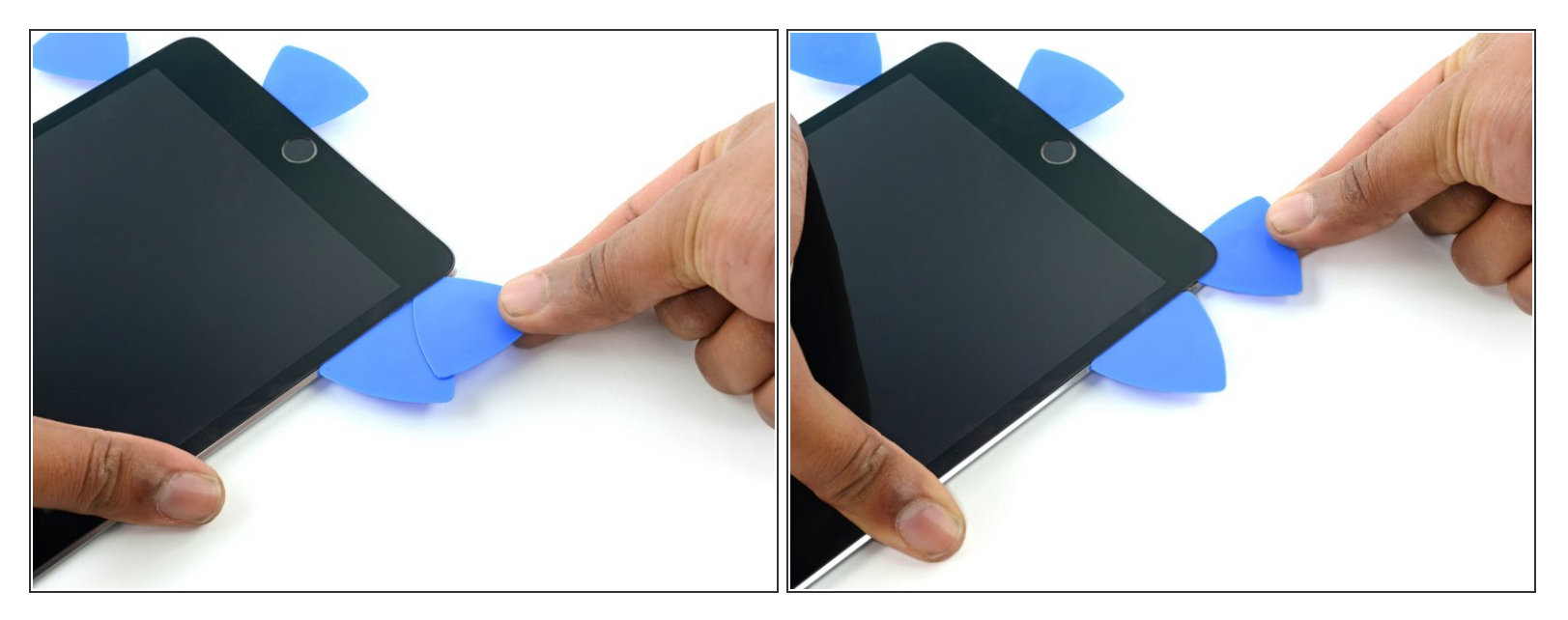

● 沿偏远轻轻旋转撬片以分离屏幕。

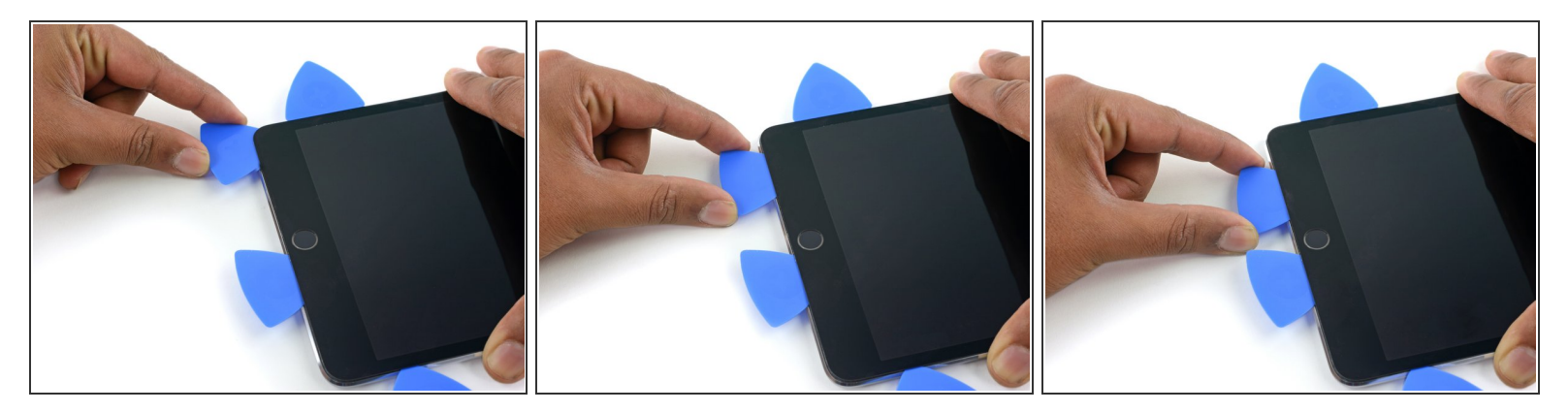

● 继续沿屏幕下沿向右侧移动撬片, 直到离home 按钮约一厘米的地方停下。

## 步骤 22

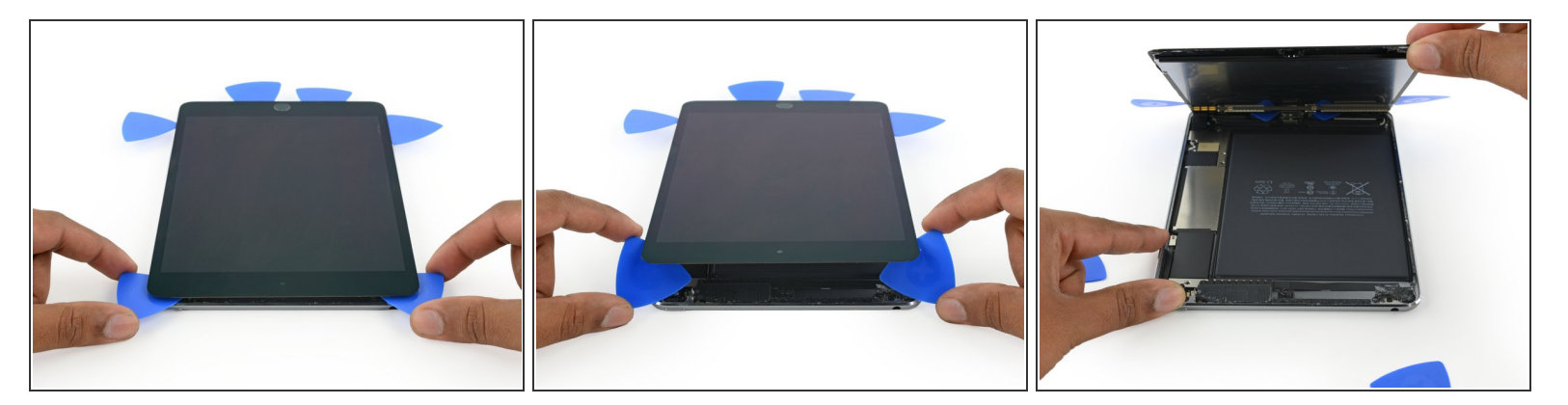

- 稍稍扭一下屏幕上侧的两个撬片以分离剩余的胶水。
- 从屏幕上侧抬起, 分离屏幕。

如果需要组装回来,倒过来看这片指南即可